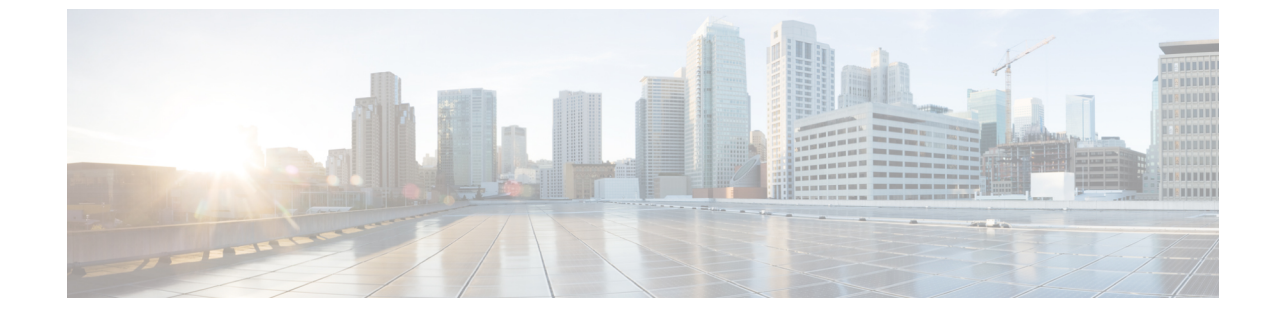

・リソース アプリケーションのネットワーク インサイトを使用するための Cisco DCNM 11.4(1) へのソフトウェア メンテナンス アップデートのインストール, on page 1

# リソースアプリケーションのネットワークインサイトを 使用するための Cisco DCNM 11.4(1) へのソフトウェア メ ンテナンス アップデートのインストール

Cisco DCNM をインストールしたら、Cisco App Center からさまざまなアプリケーションをダウ ンロードしてインストールできます。Cisco DCNM 11.4(1) LAN ファブリックのインストール で、Network Insights for Resources (NIR) リリース 2.2.2 以降を使用するには、最新のソフト ウェアメンテナンスアップデートをインストールします。Cisco DCNM ネイティブ HA クラス タ展開の場合は、アクティブノードとスタンバイノードにのみ更新を適用します。コンピュー ティングノードを更新する必要はありません。

Cisco DCNM Web UIからアプリケーションをダウンロード、追加、開始、停止、および削除するには、[Applications]、[Catalog]、[Browse App Center]の順に選択します。手順については、「アプリケーションのインストールと展開」を参照してください。

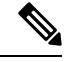

Note

Cisco DCNM では、メンテナンスアップデートなしでNIR 2.2.2 アプリケーションをアップロー ドできます。ただし、アプリケーションを起動することはできません。NIR 2.2.2 アプリケー ションを使用する前に、メンテナンスアップデート(パッチ)をインストールするように求め るエラーが表示されます。 リソース アプリケーションのネットワーク インサイトを使用するための Cisco DCNM 11.4(1) へのソフトウェア メンテナンス アップデートのイ ンストール

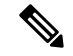

Note

**root** ユーザのみがCisco DCNM 11.4(1) にメンテナンスアップデート(パッチ)をインストール する必要があります。

ネイティブ HA モードで Cisco DCNM LAN ファブリックを使用して NIR 2.2.2 アプリケーションを使用するためのメンテナンス アップデートを適用するには、次の手順を実行します。

### Before you begin

- Cisco DCNM 11.4.1(1) アクティブピアとスタンバイピアの両方が稼働していることを確認 します。
- appmgr show ha-role コマンドを使用して、アクティブサーバとスタンバイサーバが動作していることを確認します。

例:

アクティブ ノードで次の操作を実行します。

dcnml# **appmgr show ha-role** Native HA enabled. Deployed role: Active Current role: Active

スタンバイ ノードで次の操作を実行します。

dcnm2# appmgr show ha-role
Native HA enabled.
Deployed role: Standby
Current role: Standby

#### Procedure

- **ステップ1** メンテナンス アップデート (パッチ) をダウンロードします。
  - a) 次のサイトに移動します。http://software.cisco.com/download/。

ダウンロード可能な Cisco DCNM の最新リリース ソフトウェアのリストが表示されます。

- b) 最新のリリースリストで、リリース 11.4(1)を選択します。
- c) Network Insights for Resources (NIR 2.2.2+)の **DCNM 11.4(1)** LANファブリックメンテナン スアップデートを見つけ、[Download] アイコンをクリックします。
- d) メンテナンス更新プログラム (パッチ)の適用を開始するときに見つけやすいように、 dcnm-va.11.4.1-p1.iso.zip ファイルをディレクトリに保存します。
- **ステップ2** dcnm-va.11.4.1-p1.iso.zip ファイルを解凍し、DCNM セットアップのアクティブ ノー ドとスタンバイ ノードの両方の /root/ フォルダにファイルをアップロードします。
  - Note 例えば、アクティブおよびスタンバイアプライアンスをdcnm1およびdcnm2に個別 に示します。

ステップ3 SSH を使用して sysadmin として Cisco DCNM アプライアンスにログインします。

リソース アプリケーションのネットワーク インサイトを使用するための Cisco DCNM 11.4(1) へのソフトウェア メンテナンス アップデートの インストール

root ユーザーを有効にする su コマンドを実行します。

dcnm1# su
Enter the root password:
[root@dcnm1]#

dcnm2# su
Enter the root password:
[root@dcnm2]#

**ステップ4** 次のコマンドを実行してスクリーン セッションを作成します。

[root@dcnm1]# screen

[root@dcnm2]# screen

これにより、コマンドを実行できるセッションが作成されます。このコマンドは、ウィンドウ が表示されていない場合、または切断された場合でも実行し続けます。

### ステップ5 アクティブノードで、パッチを適用します。

a) mkdir /mnt/iso コマンドを使用して、iso という名前のフォルダを作成します。

[root@dcnm1]# mkdir -p /mnt/iso

- b) /mnt/iso フォルダーのアクティブ ノードで DCNM 11.4(1) パッチをマウントします。
   [root@dcnm1]# mount dcnm-va.11.4.1-p1.iso /mnt/iso
- c) /scripts/ディレクトリに移動します。

[root@dcnm1] # cd /mnt/iso/packaged-files/scripts/

d) ./inline-upgrade.sh スクリプトを実行する

[root@dcnm1]# ./inline-upgrade.sh

```
_____
_____
Upgrading from version: 11.4(1)
Upgrading from install option: LAN Fabric
System type: HA
Compute only: No
Do you want to continue and perform the inline upgrade to 11.4(1)-p1? [y/n]: y
==== Sat Jul 25 15:48:12 PDT 2020 - Task confirmRootPassword started ====
==== Sat Jul 25 15:48:12 PDT 2020 - Task confirmRootPassword finished ====
==== Sat Jul 25 15:48:12 PDT 2020 - Task checkAfwStatus started ====
==== Sat Jul 25 15:48:12 PDT 2020 - Task checkAfwStatus finished ====
==== Sat Jul 25 15:48:12 PDT 2020 - Task backupLocalDB started ====
==== Sat Jul 25 15:48:12 PDT 2020 - Taking DB backup ====
Collecting DB dump...
==== Sat Jul 25 15:48:14 PDT 2020 - Task backupLocalDB finished ====
==== Sat Jul 25 15:48:14 PDT 2020 - Task updateCompliance started ====
Uploading image
Deploying new image
{"ResponseType":0, "Response":""}
{"ResponseType":0, "Response":""}
{"ResponseType":0, "Response":""}
{"ResponseType":0, "Response":""}
{"ResponseType":0,"Response":""}
{"ResponseType":0, "Response":""}
Deleting old image
==== Sat Jul 25 15:52:06 PDT 2020 - Task updateCompliance finished ====
```

リソース アプリケーションのネットワーク インサイトを使用するための Cisco DCNM 11.4(1) へのソフトウェア メンテナンス アップデートのイ ンストール

```
==== Sat Jul 25 15:52:06 PDT 2020 - Task updatePackagedFiles started ====
==== Sat Jul 25 15:52:06 PDT 2020 - Updating packaged-files ====
==== Sat Jul 25 15:52:06 PDT 2020 - Task updatePackagedFiles finished ====
==== Sat Jul 25 15:52:06 PDT 2020 - Task updatePatchList started ====
==== Sat Jul 25 15:52:06 PDT 2020 - Task updatePatchList finished ====
==== Sat Jul 25 15:52:06 PDT 2020 - Task updateTelemetryInfra started ====
Preparing...
                                Updating / installing...
telemetry-infra-1.0-2
                                ****
Cleaning up / removing...
telemetry-infra-1.0-1
                                Created symlink from /etc/systemd/system/telemetry-infra.service to /usr/lib/
systemd/system/telemetry-infra.service.
Created symlink from /etc/systemd/system/multi-user.target.wants/
telemetry-infra.service to /usr/lib/systemd/system/telemetry-infra.service.
Restarting Telemetry Infra ...
Stopped Telemetry Infra...
Started Telemetry Infra...
Check the status using 'appmgr status telemetry-infra'
==== Sat Jul 25 15:52:08 PDT 2020 - Task updateTelemetryInfra finished ====
==== Sat Jul 25 15:52:08 PDT 2020 - Task restartFMServer started ====
==== Sat Jul 25 15:53:14 PDT 2020 - Task restartFMServer finished ====
==== Sat Jul 25 15:53:14 PDT 2020 - Task completeUpgrade started ====
Inline upgrade of this Active DCNM node is complete.
Please wait until this node is Active again
before upgrading the Standby node.
                               *****
************************
```

==== Sat Jul 25 15:53:14 PDT 2020 - Task completeUpgrade finished ====

- Note パッチが正常に適用されると、DCNM プロセスが再起動します。これにより、 DCNM Web UI へのアクセスが一時的に失われます。
- e) appmgr status all コマンドを使用して、DCNM アプリケーションが機能していることを確認します。

[root@dcnm1]# appmgr status all

Note スタンバイノードにパッチを適用する前に、すべてのサービスが Cisco DCNM ア クティブノードで稼働していることを確認します。

**ステップ6** スタンバイノードで、パッチを適用します。

- a) mkdir/mnt/iso コマンドを使用して、iso という名前のフォルダーを作成します。 [root@dcnm2]# mkdir -p /mnt/iso
- b) /mnt/iso フォルダーのアクティブ ノードで DCNM 11.4(1) パッチをマウントします。 [root@dcnm2]# mount dcnm-va.11.4.1-p1.iso /mnt/iso
- c) /scripts/ディレクトリに移動します。
   [root@dcnm2]# cd /mnt/iso/packaged-files/scripts/
- d) ./inline-upgrade.sh スクリプトを実行します。
   [root@dcnm2]# ./inline-upgrade.sh --standby

\_\_\_\_\_\_

リソース アプリケーションのネットワーク インサイトを使用するための Cisco DCNM 11.4(1) へのソフトウェア メンテナンス アップデートの インストール

```
Upgrading from version: 11.4(1)
Upgrading from install option: LAN Fabric
System type: HA
Compute only: No
Do you want to continue and perform the inline upgrade to 11.4(1)-p1? [y/n]: y
==== Sat Jul 25 15:54:53 PDT 2020 - Task confirmRootPassword started ====
==== Sat Jul 25 15:54:53 PDT 2020 - Task confirmRootPassword finished ====
==== Sat Jul 25 15:54:53 PDT 2020 - Task checkAfwStatus started ====
==== Sat Jul 25 15:54:53 PDT 2020 - Task checkAfwStatus finished ====
==== Sat Jul 25 15:54:53 PDT 2020 - Task backupLocalDB started ====
==== Sat Jul 25 15:54:53 PDT 2020 - Taking DB backup ====
Collecting DB dump...
==== Sat Jul 25 15:54:54 PDT 2020 - Task backupLocalDB finished ====
==== Sat Jul 25 15:54:54 PDT 2020 - Task updateCompliance started ====
==== Sat Jul 25 15:54:54 PDT 2020 - Task updateCompliance finished ====
==== Sat Jul 25 15:54:54 PDT 2020 - Task updatePackagedFiles started ====
==== Sat Jul 25 15:54:54 PDT 2020 - Updating packaged-files ====
==== Sat Jul 25 15:54:54 PDT 2020 - Task updatePackagedFiles finished ====
==== Sat Jul 25 15:54:54 PDT 2020 - Task updatePatchList started ====
==== Sat Jul 25 15:54:54 PDT 2020 - Task updatePatchList finished ====
==== Sat Jul 25 15:54:54 PDT 2020 - Task updateTelemetryInfra started ====
                                Preparing...
Updating / installing...
telemetry-infra-1.0-2
                                Cleaning up / removing...
                               *****
telemetry-infra-1.0-1
==== Sat Jul 25 15:54:55 PDT 2020 - Task updateTelemetryInfra finished ====
==== Sat Jul 25 15:54:55 PDT 2020 - Task restartFMServer started ====
==== Sat Jul 25 15:54:55 PDT 2020 - Task restartFMServer finished ====
==== Sat Jul 25 15:54:55 PDT 2020 - Task completeUpgrade started ====
Inline upgrade of the HA DCNM system is complete.
```

==== Sat Jul 25 15:54:55 PDT 2020 - Task completeUpgrade finished ====

[root@dcnm2]# appmgr show ha-role Native HA enabled. Deployed role: Standby

e) appmgr status all コマンドを使用して、DCNM アプリケーションが機能していることを確認します。

[root@dcnm1]# appmgr status all

ステップ7 exit コマンドを使用して、screen セッションを終了します。

[root@dcnm1]# exit

[root@dcnm2]# exit

- ステップ8 umount /mnt/iso コマンドを使用して、DCNM セットアップのアクティブ ノードとスタンバイ ノードの両方で dcnm-va.11.4.1-p1.iso ファイルをアンマウントします。
  - Note パッチファイルをアンマウントする前に、screenセッションを終了する必要がありま す。

リソース アプリケーションのネットワーク インサイトを使用するための Cisco DCNM 11.4(1) へのソフトウェア メンテナンス アップデートのインストール

[root@dcnm1]# umount /mnt/iso
[root@dcnm2]# umount /mnt/iso

# What to do next

適切なクレデンシャルを使用して DCNM Web UI にログオンします。

[アプリケーション (Applications)][カタログ (Catalog)]を選択します。Compliance アプリ ケーションのバージョンを確認します。Cisco DCNM 11.4(1)にメンテナンスアップデートを正 常にインストールした後、バージョンが 4.0.1 と表示される必要があります。

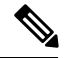

**Note** メンテナンスアップデートを再度インストールしようとすると、パッチがすでに Cisco DCNM に適用されていることを示すメモが表示されます。

これで、Cisco DCNM Web UI で NIR 2.2.2 アプリケーションを開始できます。手順については、「アプリケーションのインストールと展開」を参照してください。

メンテナンス アップデートのインストール後に DCNM トラッカー機能を使用するには、すべ ての NX-OS スイッチにトラッカーをインストールして起動します。Cisco DCNM Web UIを起 動し、[Control]、[Fabric Builder] の順に選択します。詳細については、DCNM トラッカーを 参照してください。